# [RE011] Unpack crypter của malware Netwire bằng x64dbg

blog.vincss.net/2020/03/re011-unpack-crypter-cua-malware-netwire-bang-x64dbg.html

| Exe | Exeinfo PE - ver.0.0.5.6 by A.S.L - 1044+78 sign 2019.04.10 |                    |           |                |                     |                |          |  |
|-----|-------------------------------------------------------------|--------------------|-----------|----------------|---------------------|----------------|----------|--|
|     | Eile : Ne                                                   | etWireRAT.exe      |           | 101 100 100    | ALC: P. STATE       | <i>р</i> н     |          |  |
|     | Entry Point :                                               | 00001314           | 00 <      | EP Section :   | .text               |                |          |  |
| 60  | File Offset :                                               | 00001314           |           | First Bytes :  | 68.E0.DC.40.00      |                | Plug     |  |
| 6   | Linker Info :                                               | 6.00               |           | SubSystem :    | Windows GUI         | PE             |          |  |
| fro | File Size :                                                 | 0001E000h          | < 1       | Overlay :      | NO 00000000         | 0              | 2        |  |
| ein | Image is 32b                                                | it executable      |           | RES/OVL:4      | <b>2 / 0 %</b> 2006 |                |          |  |
| x   | MS Visual Ba                                                | sic 5.0-6.0 EXE    |           |                |                     | Scan / t       | Rip      |  |
| Ŵ   | Lamer Info -                                                |                    | 1         |                |                     |                |          |  |
|     | Not packed ,                                                | , try OllyDbg v2 - | www.ollyc | dbg.de or IDA  | v7 www.hex-ray      | S 2            | >>       |  |
|     |                                                             |                    |           | and the second | and the section of  | and the second | The star |  |

Gần đây, chúng tôi có tiếp cận một mẫu malware lạ. Kết quả trả về của sandbox cho thấy đây là một biến thể của dòng malware Netwire được pack bằng một loại crypter viết bằng VB6. Chúng tôi đã tiến hành phân tích mẫu này nhằm hiểu sâu về kỹ thuật của malware, đồng thời xây dựng thành tài liệu tham khảo cho những mẫu malware sử dụng kĩ thuật tương tự.

# 1. Công cụ sử dụng

# 2. Thông tin cơ bản về sample

*File Hash (SHA-***256)**: d381c5a5eeb46759bb5ebce67eb50cc61f91a75c204d6ec1c7750937f7f4c3f1

Nguồn:<u>Any.run</u>

Phân tích sơ bộ bằng các chương trình PE Scanner cho thấy mã độc được viết bằng Visual Basic 6.0

| Exe | einfo PE - ver.0.0.5.6 by A.S.L - 1044+78 sign 2019.04.10          |              |
|-----|--------------------------------------------------------------------|--------------|
|     | Eile : NetWireRAT.exe                                              | @ <u>+</u>   |
|     | Entry Point : 00001314 oo < EP Section : .text                     |              |
| 00  | File Offset : 00001314 First Bytes : 68.E0.DC.40.00                | Plug         |
| R   | Linker Info : 6.00 SubSystem : Windows GUI                         | PE 🔝         |
| to  | File Size : 0001E000h                                              | 0            |
| 5   | Image is 32bit executable RES/OVL : 42 / 0 % 2006                  |              |
| 8   | MS Visual Basic 5.0-6.0 EXE                                        | Scan / t Rip |
| (W) | Lamer Info - Help Hint - Unpack info                               |              |
|     | Not packed , try OllyDbg v2 - www.ollydbg.de or IDA v7 www.hex-ray |              |

Hình 1. Kết quả scan bằng Exeinfo

# 3. Phân tích crypter

Một mẹo khi dịch ngược chương trình được biên dịch từ VB6 là sẽ có một loạt các lệnh jump nhảy đến các function được viết trong chương trình. Như trong trường hợp này, các lệnh jump nằm ở địa chỉ **0x40DF3C**. Có thể tìm các lệnh jump này bằng mẫu "**81 6C 24 04 ?? ?? ?? E9**"

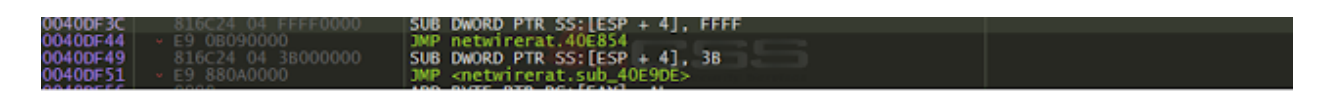

Hình 2. Các lệnh jump đến function của VB6

Có thể thấy mã độc chỉ có hai function chính. Chọn function tại địa chỉ **0x40E9DE** để phân tích vì function này có kích thước lớn nhất. Tiếp tục trace dần sẽ tới một hàm call như sau:

| <ul> <li>EB 07</li> <li>83A5 B8FEFFFF 00</li> <li>C745 90 04000280</li> <li>C745 88 0A000000</li> <li>C745 88 0A000000</li> <li>C745 98 0A000000</li> <li>C745 B0 04000280</li> <li>C745 A8 0A000000</li> <li>C745 A8 0A00000</li> <li>C745 A8 0A00000</li> <li>C745 A8 0A000000</li> <li>C745 A8 0A000000</li> <li>C745 A8 0A000000</li> <li>C745 A8 0A000000</li> <li>C745 A8 0A000000</li></ul> | JMP netwirerat.40E03A<br>AND DWORD PTR SS: [EBP - 148], 0<br>MOV DWORD PTR SS: [EBP - 70], 80020004<br>MOV DWORD PTR SS: [EBP - 78], A<br>MOV DWORD PTR SS: [EBP - 60], 80020004<br>MOV DWORD PTR SS: [EBP - 68], A<br>MOV DWORD PTR SS: [EBP - 50], 80020004<br>MOV DWORD PTR SS: [EBP - 50], 80020004<br>MOV DWORD PTR SS: [EBP - 40], 54334432<br>MOV DWORD PTR SS: [EBP - 40], 54334432<br>MOV ECX, FF5B526D<br>XOR EAX, EAX<br>INC EAX<br>INC ECX<br>CMP EAX, E4E1C0<br>JNE netwirerat.40E072<br>CALL ECX | A: '\n'<br>A: '\n'<br>A: '\n' |
|----------------------------------------------------------------------------------------------------|----------------------------------------------------------------------------------------------------|-------------------------------|
|----------------------------------------------------------------------------------------------------|----------------------------------------------------------------------------------------------------|-------------------------------|

Hình 3. Lệnh call đến shellcode

Với những ai đã quen với việc dịch ngược các chương trình được viết bằng VB6 sẽ nhận thấy điểm bất thường khi trong code của chương trình VB6 gọi thẳng đến một thanh ghi. Tiếp tục debug vào lệnh call sẽ tới đoạn shellcode:

| 0040342D | . 85DB                            | TEST EBX. EBX                                        |
|----------|-----------------------------------|------------------------------------------------------|
| 0040342F | . 85FF                            | TEST EDI, EDI                                        |
| 00403431 | . 81FB AB63692F                   | CMP EBX, 2F6963AB                                    |
| 00403437 | . 68 E46D62FB                     | PUSH FB626DE4                                        |
| 0040343C | . 58                              | POP EAX                                              |
| 0040343D | . 2D 638161F9                     | SUB EAX, F9618163                                    |
| 00403442 | <ul> <li>F7C6 B1CE5EDF</li> </ul> | TEST ESI, DF5ECEB1                                   |
| 00403448 | . 81FF 0F517C56                   | CMP EDI, 567C510F                                    |
| 0040344E | . 85C0                            | TEST EAX, EAX                                        |
| 00403450 | . 68 9E364000                     | PUSH <netwirerat.sub_40369e></netwirerat.sub_40369e> |
| 00403455 | . F7C3 6542604E                   | TEST EBX, 4E604265                                   |
| 0040345B | . A9 DA44ECBC                     | TEST EAX, BCEC44DA                                   |
| 00403460 | . F7C1 08D0CC44                   | TEST ECX, 44CCD008                                   |
| 00403466 | . 3D 45ED2646                     | CMP EAX, 4626ED45                                    |
| 0040346B | . 5F                              | POP EDI                                              |
| 0040346C | . 85C0                            | TEST EAX, EAX                                        |
| 0040346E | . 85FF                            | TEST EDI, EDI                                        |
| 00403470 | . 39F6                            | CMP ESI, ESI                                         |
| 00403472 | > 46                              | INC ESI                                              |
| 00403473 | . 81FA 16BB99CD                   | CMP EDX, CD99BB16                                    |
| 00403479 | . 85D2                            | TEST EDX, EDX                                        |
| 0040347B | . F7C1 A62747E0                   | TEST ECX, E04727A6                                   |
| 00403481 | . 8B0F                            | MOV ECX, DWORD PTR DS:[EDI]                          |
| 00403483 | . F7C3 85012DBB                   | TEST EBX, BB2D0185                                   |
| 00403489 | . 39DB                            | CMP EBX, EBX                                         |
| 0040348B | . 3D_5B2E65CD                     | CMP EAX, CD652E5B                                    |
| 00403490 | . 31F1                            | XOR ECX, ESI                                         |
| 00403492 | . 8500                            | IEST EAX, EAX                                        |
| 00403494 | . 81FF E006200F                   | CMP EDI, F2006E0                                     |
| 0040349A | . 85FF                            | IEST EDI, EDI                                        |
| 0040349C | . 3901                            | CMP ECX, EAX                                         |
| 0040349E | •^ /5 DZ                          | JNE NETWIFERAT.4034/2                                |
| 004034A0 | • 3902<br>9155 54533034           | CMP EDX, EDX                                         |
| 004034A2 | . 61FE E4F33024                   | CMP ES1, 2430F3E4                                    |
| 00403448 | . 01FB 2E1A4CC2                   | CMP EBX, CZ4CIAZE                                    |
| 004034AE | . B8 2C1D6864                     | MOV EAX, 64681D2C                                    |

Hình 4. Đoạn code cấp phát memory và chạy shellcode

Toàn bộ đoạn shellcode này đã được obfuscated. Tuy nhiên, kích thước của nó cũng khá nhỏ nên nếu trace dần từng bước và tổng hợp thông tin, chúng ta sẽ thấy shellcode thực hiện những bước sau:

- · Gọi hàm VirtualAlloc để cấp phát bộ nhớ.
- Giải mã shellcode và copy vào vùng bộ nhớ vừa được cấp phát.
- Tiến hành gọi shellcode mới.

Tới đây, có thể dùng x64dbg để dump toàn bộ shellcode mới và tiến hành phân tích. Để dump shellcode, lựa chọn đoạn cần dump trong cửa sổ Hex, chuột phải và chọn **Binary > Save To a File**:

| Address              | He       | ĸ        |            |          |      |          |                        |        |     |              | ASCII                |                       |    |
|----------------------|----------|----------|------------|----------|------|----------|------------------------|--------|-----|--------------|----------------------|-----------------------|----|
| 00265AF0<br>00265B00 | AF<br>AF | 8E<br>8E | 6A<br>6A   | D5<br>D5 | A    |          | Binary                 | •      |     | Edit         |                      | Ctrl+E                | 0  |
| 00265B10<br>00265B20 | AF<br>AF | 8E<br>8E |            | D5       | A    |          | <u>С</u> ору           | ,      | 13  | <u>F</u> ill |                      | F                     | 8  |
| 00265B30             | AF       | 8E       |            | DS       | A    | pe       | Follow in Memory Map   |        | Ba  | Com          |                      | chilture              | ŏ  |
| 00265B40<br>00265B50 | AF       | 8E<br>8E |            | D5       | A    | 0        | Follow in Disassembler |        |     | Save         | To a File            | Shinte                | 8  |
| 00265B60             | AF       | 8E       |            | DS       | A    | <i>i</i> | Set Label              | :      |     | Save         | Toarne               |                       | -ŏ |
| 00265B70<br>00265B80 | AF<br>B5 | 8E<br>94 |            | D4<br>C7 | A    | 1        | Modify Value           | Space  | 73  | E CF         | 0°. ⊂<br>u. C½       | Đ <sup>a</sup> . 8%.  | Ĭ  |
| 00265B90             | D2       |          | BD         |          | 1    | •        | Breakpoint             | •      | A   | 9 25         | δ7% <sup>*</sup> .×. | yczĘ. A.)             | 01 |
| 00265BA0             | 0E       |          | 85         | 75       |      | 61       | Find Pattern           | Ctrl+B | 8   | 6 4A         | L.UN E               | .B. 800               |    |
| 00265BC0             | F4       | 8F       | 68         | D4       | A    | 44       | Find Deferences        | Chilup | 5 3 | D B3         | ô. k0 .              | 0 . A%E               |    |
| 00265BD0             | D1       | 16       | DE         | 9A       | F    | n        | Find <u>References</u> | Ctrl+R | 6   | Ă DŠ         | Ň.Þ.ðþ               | Ă. 0 <sup>-</sup> .   | Ő  |
| 00265BE0             | AF       | 8E       | <u>5</u> E | EA       | E    | 2        | Sync with expression   |        | F   | 6 68         | . ∕êä.⊧              | .33.I.k               | Ö  |
| 00265BF0<br>00265C00 |          | 12       | 07<br>8F   |          | 1    | 69       | Watch DWORD - Security |        | 8   | 7 30<br>F 49 | 33.I.ko              | 1.kon).<br>h3.x033    | ×  |
| 00265C10             | 12       | 68       |            | A6       | 2    | -        | Allocate Memory        |        | 6   | A DS         | _k, <u> #</u> .1     | <u>v</u> . <u>v</u> . | ğ  |
| 00265C20             | AF       | 8E       |            | D5       | A    | 6        | <u>G</u> o to          | •      | 6   | A DS         | -: 8-:               | 8-: 8-:               | ŏ  |
| 00265C40             | AF       | 8E       |            | DS       | A    |          |                        |        | 6   | A D5         | <u> 0</u>            | <u>o</u> <u>o</u>     | Q. |
| 00265050             | AF       | 8E       |            | D5       | A    | 9        | Hex                    | ,      | 0   | A D5         |                      | 8 8                   | 20 |
| 00265C70             | ÂF       | 8E       |            | DS       | Â    | A2       | Text                   | •      | ίĞ  | A DS         | -: ŏ-:               | ŏ⁻: ŏ⁻:               | ŏ  |
| 00265C80             | AF       | 8E       |            | D5       | A    | -        | Integer                | •      | 6   | A D5         | <u>0</u>             | o o                   | Ŏ  |
| 00265C90<br>00265CA0 |          | 00       |            | 05       | Â    | ۵        | <u>F</u> loat          | •      | ő   |              | . 0 .                | 0                     |    |
| Command:             |          |          |            |          |      | 0        | Address                |        |     |              |                      |                       |    |
| Paused               | Dur      | np: (    | 026        | 0000     | ) -> |          | <u>D</u> isassembly    |        |     |              |                      |                       |    |

Hình 5. Dump shellcode với x64dbg

Với shellcode đã dump, có nhiều công cụ hỗ trợ để phân tích. Trong bài này, chúng tôi sử dụng **jmp2it** để load shellcode lên và debug bằng x64dbg. Chạy jmp2it với command như sau:

"Jmp2it.exe shellcode.bin 0x0 pause"

Tiến hành attach x64dbg vào process **jmp2it.exe** để debug shellcode. Shellcode lúc này được load ở địa chỉ **0x30000**.

| 00030000 | 81EC 00020000                        | SUB ESP. 200                                   |
|----------|--------------------------------------|------------------------------------------------|
| 00030006 | . 55                                 | PUSH EBP                                       |
| 00030007 | . 89E5                               | MOV EBP. ESP                                   |
| 00030009 | E8 0000000                           | CALL 3000E                                     |
| 0003000E | . 58                                 | POP EAX                                        |
| 0003000F | 83E8 0E                              | SUB EAX. E                                     |
| 00030012 | 8945 44                              | MOV DWORD PTR SS: [EBP + 44], EAX              |
| 00030015 | > r 52                               | PUSH EDX                                       |
| 00030016 | . E8 0800000                         | CALL 30023                                     |
| 0003001B | . 3F                                 | AAS                                            |
| 0003001C | . 852A                               | TEST DWORD PTR DS:[EDX], EBP                   |
| 0003001E | . 803B 4F                            | CMP BYTE PTR DS:[EBX], 4F                      |
| 00030021 | . CE                                 | INTO                                           |
| 00030022 | . 93                                 | XCHG EBX, EAX                                  |
| 00030023 | . L5A                                | POP EDX                                        |
| 00030024 | . 83EA 05                            | SUB EDX, 5                                     |
| 00030027 | . 803A E8                            | CMP BYTE PTR DS:[EDX], E8                      |
| 0003002A | .~ 75 01                             | JNE 3002D                                      |
| 0003002C | . 5A                                 | POP EDX                                        |
| 0003002D | . 52                                 | PUSH EDX                                       |
| 0003002E | . E8 0A000000                        | CALL 3003D                                     |
| 00030033 | . 4D                                 | DEC EBP                                        |
| 00030034 | . 5C                                 | POP ESP                                        |
| 00030035 | . A5                                 | MOVSD                                          |
| 00030036 | . OF164475 5B                        | MOVHPS XMMO, QWORD PTR SS:[EBP + ESI * 2 + 5B] |
| 0003003B | . EC                                 | IN AL, DX                                      |
| 0003003C | • 3A5A 83                            | CMP BL, BYTE PTR DS:[EDX - 7D]                 |
| 0003003F | <ul> <li>EA 05803AE8 /501</li> </ul> | JMP FAR 1/5:E83A8005                           |
| 00030046 | • 5A                                 | POP EDX                                        |
| 00030047 | <ul> <li>81C1 E0DBD33F</li> </ul>    | ADD ECX, 3FD3DBE0                              |
| 0003004D | > 81E9 E0DBD33F                      | SUB ECX, 3FD3DBE0                              |
| 00030053 | . A9 83FA5B9A                        | TEST EAX, 9ASBEA83                             |
| 00030058 | . E8 C0510000                        | CALL 3521D                                     |
| 0003005D | . 05 3629DD/E                        | ADD EAX, /EDD2936                              |
| 00030062 | . 2D 3629DD/E                        | SUB EAX, /EDD2936                              |
| 00030067 | . 81FB 11947751                      | CMP EBX, 51//9411                              |

Hình 6. Shellcode thực hiện tác vụ độc hại

Như trên hình, shellcode mới này cũng bị obfuscate. Lúc này, có hai lựa chọn:

- Trace từng lệnh để debug.
- Viết tool/script để deobfuscate đoạn shellcode.

Vì shellcode là khá lớn nên ở đây chúng tôi lựa chọn phương án viết script để thực hiện deobfuscate đoạn shellcode này.

#### 3.1. Deobfuscate shellcode

Để viết được script thực hiện deobfuscate đoạn shellcode, chúng ta cần hiểu một số pattern của đoạn shellcode. Ví dụ như sau:

- Pattern Push Reg/Pop Reg
- Pattern Inc Reg/Dec Reg
- · Pattern Add Reg, Const/ Sub Reg, Const
- Pattern Push Reg/Xor Reg, Const/ Pop Reg
- Pattern CLD, CLC
- · ...

Các pattern trên tương ứng với lệnh **NOP**. Sau khi xác định được các pattern này, dùng python để viết script deobfuscate. Chi tiết script xem tại <u>đây</u>. Để sử dụng, lựa chọn đoạn mã cần deobfuscate và chạy script.

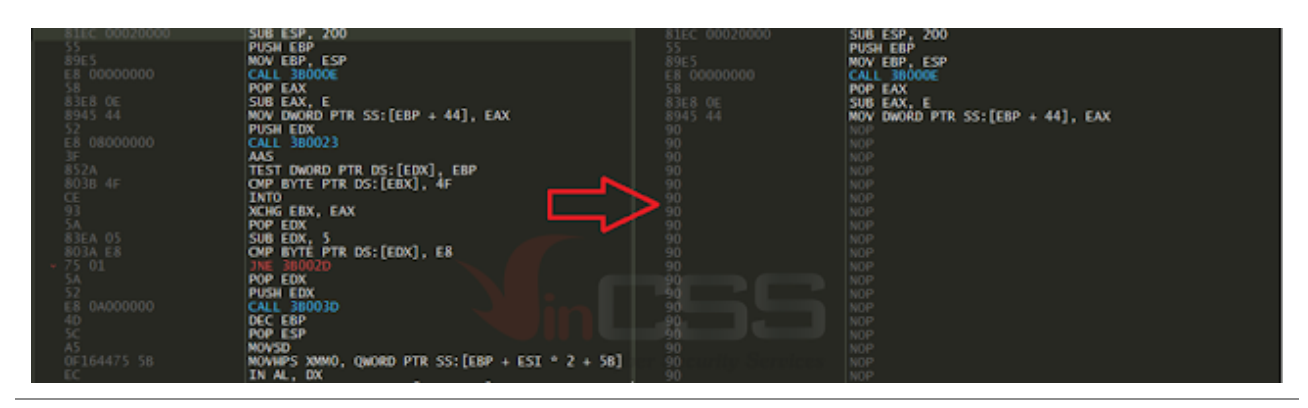

Hình 7. Trước và sau khi deobfuscated

\*Lưu ý: script trên tạm thời bỏ qua tìm kiếm pattern 2 bytes vì pattern ngắn, không có hiệu quả nhiều trong việc obfuscate và rất dễ nhầm lẫn khi deobfuscate bằng cách search/replace byte pattern. Để xác định pattern 2 bytes một cách chính xác thì nên dùng pattern bằng asm. Hiện tại x64dbg chưa support tốt các pattern bằng asm.

#### 3.2. Heaven's gate

Shellcode áp dụng kỹ thuật heaven's gate<sup>[1]</sup> để làm rối trong quá trình debug. Đây là kỹ thuật thực thi mã từ x86 sang x64 bằng lệnh far jmp. Bằng cách đơn giản check ở địa chỉ **FS:[0xC0]** để xem hệ thống có phải là x64 hay không? Nếu là x64, shellcode dùng kỹ thuật heaven's call. Để debug tiếp được trơn tru trên x86, chúng tôi tiến hành patch lệnh nhảy sau lệnh so sánh để "lừa" shellcode thực thi trên x86.

| 00035236<br>00035237<br>00035238<br>0003523F<br>00035240<br>00035243<br>00035245 | •  | 90<br>90<br>64:8B1D C0000000<br>90<br>83FB 00<br>74 48<br>90 | NOP<br>MOV EBX, DWORD PTR FS: [C0]<br>NOP<br>CMP EBX, 0<br>JE 3528D Patch to jmp          |
|----------------------------------------------------------------------------------|----|--------------------------------------------------------------|-------------------------------------------------------------------------------------------|
| 00035246<br>00035277<br>00035278<br>00035279<br>0003527A<br>0003527E             |    | 90<br>90<br>90<br>66:BB 3300<br>66:53                        | NOP<br>NOP<br>NOP<br>MOV BX, 33<br>PUSH BX                                                |
| 00035280<br>00035281<br>00035283<br>00035286<br>00035288<br>0003528D             | [^ | 50<br>89E0<br>83C4 06<br>FF28<br>E8 E5FFFFF<br>C3            | PUSH EAX<br>MOV EAX, ESP<br>ADD ESP, 6<br>JMP FAR FWORD PTR DS:[EAX]<br>CALL 35272<br>RET |

Hình 8. Đoạn code thực thi Heaven's gate

# 3.3. Resolve API

Có thể nói GetProcAddress là một API quan trọng để shellcode có thể tìm và gọi các

hàm API khác. Để tìm địa chỉ của hàm **GetProcAddress** cần có địa chỉ của **kernel32.dll**. Shellcode ở trên sẽ tiến hành truy xuất tới **PEB->Ldr->InMemoryOrderModuleList** và lấy địa chỉ của module tương ứng với tên **kernel32.dll**.

| • | 64:A1 30000000 | MOV EAX, | DWORD PTR FS:[30]        | EAX = PEB                                                                                                    |
|---|----------------|----------|--------------------------|----------------------------------------------------------------------------------------------------|
| 1 |                |          |                          |                                                                                                    |
| • | 90             |          |                          |                                                                                                    |
| 1 |                |          |                          |                                                                                                    |
|   |                | NOP      |                          | env nen ut-                                                                                                    |
| 1 | 8640 OC        | MOV EAX, | DWORD PIR DS:[EAX + C]   | EAX = PEB->LOF                                                                                                  |
| 1 |                | MOV EAX, | DWORD PTR DS:[EAX + 14]  | EAX = PEB->Ldr->InMemoryOrderModuleList                                                                         |
| • |                |          |                          |                                                                                                    |
| 1 | 90<br>90       |          |                          |                                                                                                    |
| • | 90             |          |                          |                                                                                                    |
| 1 |                |          |                          | a second provide the second second second second second second second second second second second second second |
| 2 |                |          |                          |                                                                                                    |
| 2 |                |          |                          | Security Services                                                                                               |
| - |                | MOV EAX, | DWORD PTR DS:[EAX]       | EAX = Ldr->InMemoryOrderModuleList->Flink                                                                       |
| 1 |                |          |                          |                                                                                                    |
| 2 |                |          |                          |                                                                                                    |
| • |                | NOP      |                          |                                                                                                    |
|   |                | MOV EBX, | DWORD PTR DS: [EAX + 28] | EAX = Ldr->InMemoryOrderModuleList->Flink.FullDllName.Buffer                                                    |
|   |                |          |                          |                                                                                                    |

Hình 9. Truy cập vào PEB lấy base tương ứng

Sau khi có địa chỉ của **kernel32.dll**, shellcode tiếp tục tìm địa chỉ của API bằng API hash. Ở đây hash được sử dụng là DJB hash và giá trị hash của hàm "**GetProcAddress**" là **0xCF31BB1F**<sup>[2]</sup>.

| 000301A2 | 52      | PUSH EDX                         | push api name |
|----------|---------|----------------------------------|---------------|
| 000301A3 |         |                                  |               |
| 000301A4 |         | CALL <djbhash></djbhash>         |               |
| 000301A9 |         |                                  |               |
| 000301AA |         |                                  |               |
| 000301AB |         | POP ESI                          | esi:"K/\f"    |
| 000301AC |         |                                  |               |
| 000301AD |         |                                  |               |
| 000301AE |         | POP ECX                          |               |
| 000301AF |         |                                  |               |
| 000301B0 |         |                                  |               |
| 000301B1 |         |                                  |               |
| 000301B2 |         | NOP                              |               |
| 000301B3 |         | NOP                              |               |
| 000301B4 | 90      |                                  |               |
| 000301B5 | 90      | NOP                              |               |
| 000301B6 |         | NOP                              |               |
| 000301B7 | 90      |                                  |               |
| 000301B8 |         |                                  |               |
| 000301B9 | 90      |                                  |               |
| 000301BA | 90      |                                  |               |
| 000301BB | 90      | NOP                              |               |
| 000301BC | 90      |                                  |               |
| 000301BD | 90      |                                  |               |
| 000301BE | 90      |                                  |               |
| 000301BF | 90      |                                  |               |
| 000301C0 |         | NOP                              |               |
| 000301C1 |         | CMP EAX, DWORD PTR SS:[EBP + 14] | compare hash  |
| 000301C4 | ✓ 74 19 | JE 301DF                         |               |

Hình 10. Đoạn code hash tên API và tiến hành so sánh

Dựa vào địa chỉ của **kernel32.dll** và API **GetProcAddress**, shellcode tiến hành resolve một loạt các API sau:

- · LoadLibraryA
- · TerminateProcess
- · EnumWindows

- · ZwProtectVirtualMemory
- · DbgBreakPoint
- · DbgUIRemoteBreakin

#### 3.4. Anti attach

Shellcode gọi hàm ZwProtectVirtualMemory để đặt quyền

PAGE\_EXECUTE\_READWRITE cho section .text của ntdll, sau đó tiến hành patch các hàm API DbgBreakPoint và DbgUIRemoteBreakin để anti attach.

| 00034D62             | • | 8B4424 18 | MOV | EAX, | DWORD      | PTR SS:[ESP     | + 18] |                          |
|----------------------|---|-----------|-----|------|------------|-----------------|-------|--------------------------|
| 00034D67             | : | 6600 90   | MOV | BYTE | PTR D      | S:[EAX], 90     |       | pDbgBreakPoint[0] = 0x90 |
| 00034D6A<br>00034D6B | : | 90        | NOP |      |            |                 |       |                          |
| 00034D6C             |   | 90        | NOP |      | - Ceber Si | ceurity Semices |       |                          |

Hình 11. Code patch hàm DbgBreakPoint thành NOP

| 00034D96 | . 8B4424 1C                       | MOV EAX, DWORD PTR SS:[ESP + 1C] |                                         |
|----------|-----------------------------------|----------------------------------|-----------------------------------------|
| 00034D9A | . 89FF                            | MOV EDI, EDI                     |                                         |
| 00034D9C | . C600 6A                         | MOV BYTE PTR DS:[EAX], 6A        | pDbgUIRemoteBreakin[0] = 0x6A           |
| 00034D9F | . D9D0                            | FNOP                             | aphoutperstandar [1] 0.0                |
| 00034DA1 | . C640 01 00                      | MOV BYTE PTK DS:[EAX + I], U     | pubguikemotebreakin[1] = 0x0            |
| 00034045 | 90                                | NOP                              |                                         |
| 00034DA7 | C640 02 B8                        | MOV BYTE PTR DS: [EAX + 2], B8   | pDbgUIRemoteBreakin[2] = 0xB8           |
| 00034DAB | 90                                | NOP                              | programme contracting a strate          |
| 00034DB7 | . 90                              | NOP                              |                                         |
| 00034DB8 | <ul> <li>8B95 9C000000</li> </ul> | MOV EDX, DWORD PTR SS:[EBP + 9C] |                                         |
| 00034DBE | . 90                              | NOP                              |                                         |
| 00034DBF | - 90<br>90                        | NOP                              |                                         |
| 00034DC1 | 8950 03                           | MOV DWORD PTR DS [EAX + 3] EDX   | *(DWORD*)(nDbdUTRemoteBreakin           |
| 00034DC4 | . 90                              | NOP                              | (blocks ) (progeticemoter) carrie       |
| 00034DE3 | . C640 07 FF                      | MOV BYTE PTR DS: [EAX + 7], FF   | pDbgUIRemoteBreakin[7] = 0xFF           |
| 00034DE7 | . 90                              | NOP                              |                                         |
| 00034DE8 | . 90                              | NOP                              |                                         |
| 00034DE9 | . C640 08 D0                      | MOV BYTE PTR DS:[EAX + 8], DO    | pDbgUIRemoteBreakin[8] = 0xD0           |
| 000340EE | 1. 60                             |                                  |                                         |
| 00034DEF | 1 90<br>90                        | NOP Cuber Security Services      |                                         |
| 00034DF0 | C640 09 C2                        | MOV BYTE PTR DS: [EAX + 9], C2   | pDbgUIRemoteBreakin[9] = 0xC2           |
| 00034DF4 | . 90                              | NOP                              |                                         |
| 00034DF5 | . 90                              | NOP                              |                                         |
| 00034DF6 | . 90                              | NOP                              |                                         |
| 00034DF7 | - 90                              | NOP                              |                                         |
| 000340F8 | 90                                | NOP                              |                                         |
| 00034DFA | . 90                              | NOP                              |                                         |
| 00034DFB | . 90                              | NOP                              |                                         |
| 00034DFC | . 90                              | NOP                              |                                         |
| 00034DFD | - 90                              | NOP                              |                                         |
| 00034DFE | . 90                              | NOP                              |                                         |
| 000340FF | . 90<br>. 6640 0A 04              | MOV BYTE PTP DS [EAX + A] 4      | nDhoUTRemoteBreakin[0xA] = 4            |
| 00034E04 | 90                                | NOP                              | poogorkemotebreak m[oxA] = 4            |
| 00034E05 | . <u>90</u>                       | NOP                              |                                         |
| 00034E06 | . C640 0B 00                      | MOV BYTE PTR DS:[EAX + B], 0     | <pre>pDbgUIRemoteBreakin[0xB] = 0</pre> |

Hình 12. Code patch hàm DbgUIRemoteBreakin

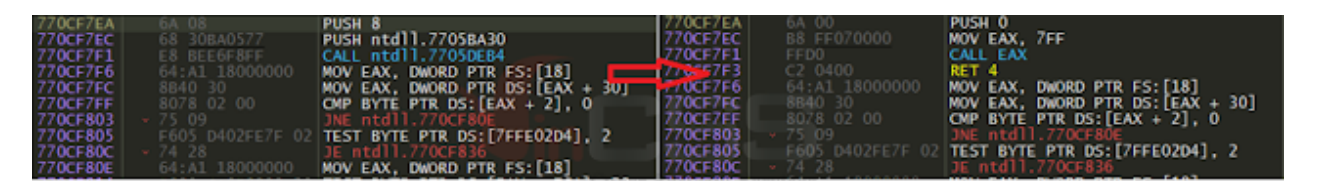

Hình 13. Trước và sau khi patch hàm DbgUIRemoteBreakin

#### 3.5. Restore hook/breakpoint tại các hàm Zw\*/Nt\*

Shellcode thực hiện scan pattern "**B9 ?? ?? ?? 8D 54 24 04**" và "**33 C9 8D 54 24 04**" trong code của thư viện **ntdll**. Đây là pattern nằm trong các hàm Zw\*/Nt\* gọi đến system call. Sau khi tìm thấy pattern này, shellcode sẽ khôi phục lại 5 bytes đầu tiên của các hàm:

| 00035049 | > 90              | NOP                             |
|----------|-------------------|---------------------------------|
| 0003504A | . 90              | NOP                             |
| 0003504B | . 90              | NOP                             |
| 0003504C | . 90              | NOP                             |
| 0003504D | . 90              | NOP                             |
| 0003504E | . 90              | NOP                             |
| 0003504F | 43                | INC EBX                         |
| 00035050 | 3903              | CMP EBX EAX                     |
| 00035052 | ✓ 0F84 CD000000   | 1F 35125                        |
| 00035058 | 90                | NOP                             |
| 00035059 | 90                | NOP                             |
| 00035054 | 803B B8           | CMP BYTE PTR DS [ERX] R8        |
| 00035050 |                   | INE 35049                       |
| 00035056 | 0                 | NOP                             |
| 00035060 | 837B 01 00        | CMP DWORD PTP DS · [ERY + 1] 0  |
| 00035064 | . 75 52           | THE 25049                       |
| 00035066 | - 13 ES           | NOD                             |
| 00035067 |                   | NOP                             |
| 00035060 | • 907P 05 P0      |                                 |
| 00035066 | • 00/B 03 B9      | THE PIK US. [EBA + J], BY       |
| 00035060 | · () UB           | JNE 53049                       |
| 0003500E | · 0900            | FNOP                            |
| 00035070 |                   | NOP                             |
| 000350/1 | . 90              | NOP TOX ADALARD                 |
| 00035072 | . BA 8D542404     | MUV EDX, 424548D                |
| 0003508F | . 90              | NOP FRY A                       |
| 00035090 | . 83C3 UA         | ADD EBX, A                      |
| 00035093 | . 3109            | XOR ECX, ECX                    |
| 00035095 | . 90              | NOP NOV FAX 1                   |
| 00035096 | - R8 0100000      | MOV EAX, I                      |
| 00032098 | . 90              | NUP                             |
| 0003509C | . 90              | NOP                             |
| 00032090 | . 90              | NOP                             |
| 0003209E | . 90              | NOP                             |
| 0003509F | . 90              | NOP                             |
| 000350A0 | . 90              | NOP                             |
| 000350A1 | > 90              | NOP                             |
| 000350A2 | . 90              | NOP                             |
| 000350A3 | . 41              | INC ECX                         |
| 000350A4 | . 43              | INC EBX                         |
| 000350A5 | . 3B13            | CMP EDX, DWORD PTR DS:[EBX]     |
| 000350A7 | . 75 4C           | JNE 350F5                       |
| 000350A9 | . 90              | NOP                             |
| 000350AA | . 66:817B FE C933 | CMP WORD PTR DS:[EBX - 2], 33C9 |
| 000350B0 | .• 74 OA          | JE 350BC                        |
| 000350B2 | . 90              | NOP                             |
| 000350B3 | . 90              | NOP                             |
| 000350B4 | . 807B FB B9      | CMP BYTE PTR DS:[EBX - 5], B9   |
| 000350B8 | . 74 2E           | JE 350E8                        |
|          |                   |                                 |

Hình 14. Đoạn code search pattern

| 000350DB | . 8943 FA        | MOV DWORD PTR DS:[EBX - 6], EAX                                                                                                    |
|----------|------------------|----------------------------------------------------------------------------------------------------|
| 000350DE | . 90             | NOP                                                                                                    |
| 000350DF | . 40             | INC EAX                                                                                                    |
| 000350E0 | . <b>~</b> EB 13 | JMP 350F5                                                                                                    |
| 000350E2 | . 90             | NOP                                                                                                    |
| 000350E3 | . 90             | NOP                                                                                                    |
| 000350E4 | . 90             | NOP                                                                                                    |
| 000350E5 | . 90             | NOP                                                                                                    |
| 000350E6 | . 90             | NOP                                                                                                    |
| 000350E7 | . 90             | NOP                                                                                                    |
| 000350E8 | > 90             | NOP CONTRACTOR OF CONTRACTOR OF |
| 000350E9 | . 90             | NOP Coher Security Services                                                                                                    |
| 000350EA | . C643 F6 B8     | MOV BYTE PTR DS:[EBX - A], B8                                                                                                    |
| 000350EE | . 90             | NOP                                                                                                    |
| 000350EF | . 8943 F7        | MOV DWORD PTR DS:[EBX - 9], EAX                                                                                                    |
| 000350F2 | . 90             | NOP                                                                                                    |
| 000350F3 | . 90             | NOP                                                                                                    |
| 000350F4 | . 40             | INC EAX                                                                                                    |
| 000350F5 | > 81F9 00300000  | CMP ECX, 3000                                                                                                    |
| 000350FB | • 75 A4          | JNE 350A1                                                                                                    |

Hình 15. Đoạn code khôi phục lại 5 byte đầu tiên của API

Một điểm hay cần học ở kỹ thuật này là các hàm Zw\*/Nt\* có các system call number tăng dần theo luồng từ trên xuống dưới. Nhờ đặc điểm này, shellcode có thể khôi phục lại lệnh "**mov eax, system call number**" một cách chính xác:

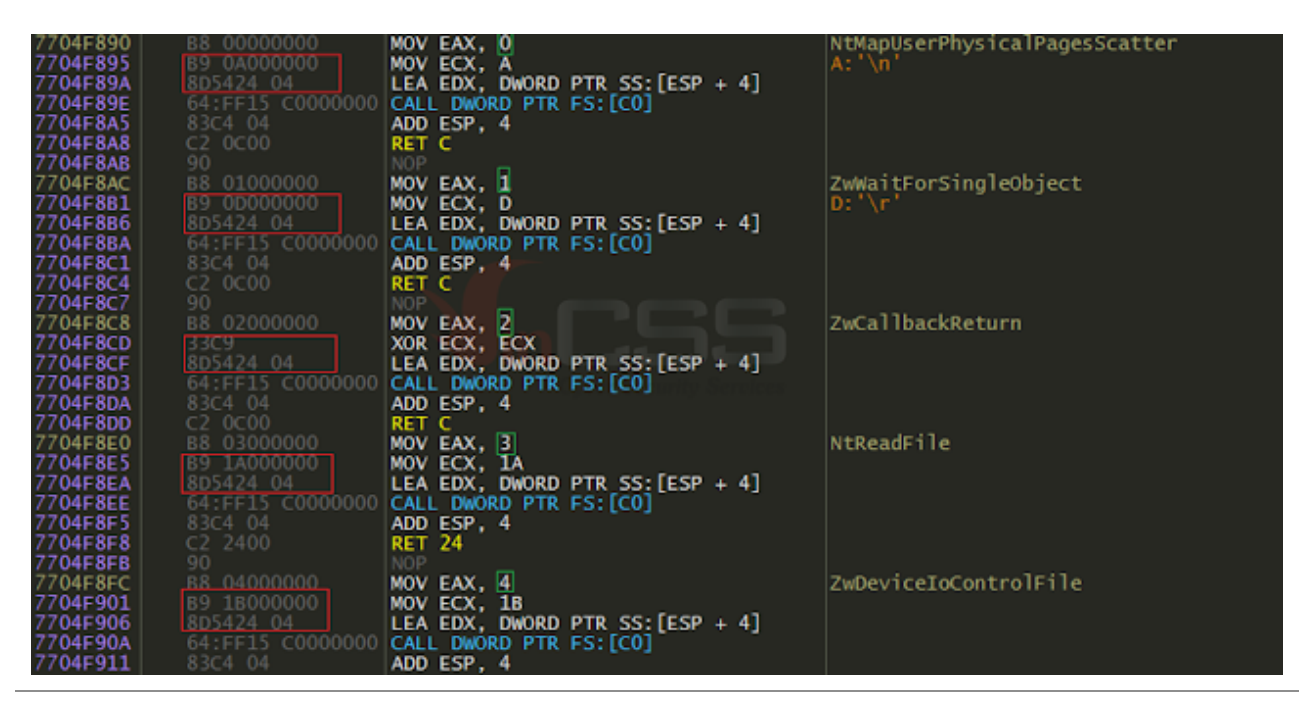

Hình 16. Pattern được khoanh màu đỏ và system call number được khoanh màu xanh

Bug: Nếu hàm API với system call number là 0 hoặc dòng lệnh "**lea edx, dword ptr ss: [esp+4]**" bị thay đổi (hook, breakpoint,...), shellcode sẽ hủy toàn bộ system call number của **ntdll**.

#### 3.6. Set hidden thread

Shellcode gọi hàm **ZwSetInformationThread** với tham số **0x11** để hide thread<sup>[3]</sup> trước debugger:

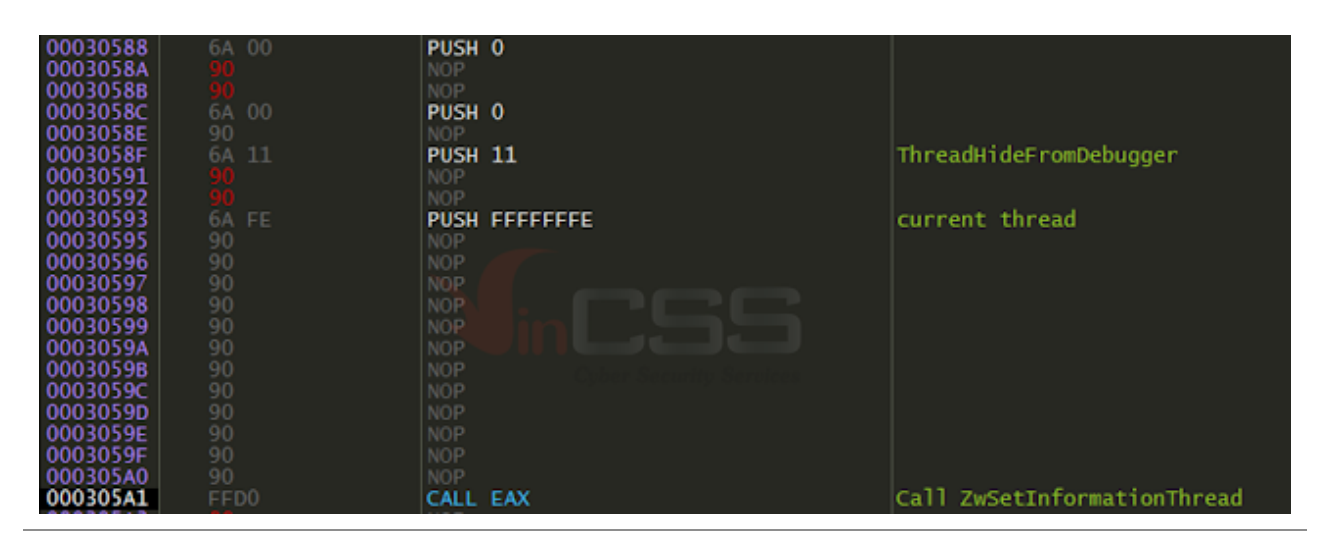

Hình 17. Đoạn mã shellcode set hidden thread

#### 3.7. Kiểm tra breakpoint

Shellcode sử dụng một hàm check trước khi gọi API. Nội dung hàm check như sau:

- Goi NtGetThreadContext để check hardware breakpoint<sup>[3]</sup>.
- Kiểm tra opcode **0xCC (int 3)** để phát hiện software breakpoint<sup>[3]</sup>.

| 0003578D | 90                                | NOP                                |     |
|----------|-----------------------------------|------------------------------------|-----|
| 0003578E | 8687 00500000                     | MOV EAX, DWORD PTR DS:[EDI + 5000] |     |
| 00035794 |                                   | NOP                                |     |
| 00035795 |                                   | NOP                                |     |
| 00035796 |                                   |                                    |     |
| 00035797 | 90                                |                                    |     |
| 00035798 | 90                                |                                    |     |
| 00035799 | 90                                |                                    |     |
| 0003579A | 90                                | NOP                                |     |
| 0003579B | 90                                | NOP Upder Security Services        |     |
| 0003579C |                                   | NOP                                |     |
| 00035790 | 83/8 04 00                        | CMP DWORD PTR DS:[EAX + 4], 0      | Dru |
| 000357A1 | • 0F85 B0000000                   | JNE 35857                          |     |
| 000357A7 |                                   |                                    | D-1 |
| 00035746 | 03/0 00 00                        | CMP DWORD PIK DS:[EAX + 6], U      | DLT |
| 000357AC | • 0F85 A5000000                   | JNE 5303/                          |     |
| 00035784 | 8378 OC 00                        | CMP DWORD PTP DS [EAX + C] 0       | Dr2 |
| 00035788 | - 0E85 99000000                   | INC 35857                          | 012 |
| 000357BE |                                   | NOP                                |     |
| 000357BE |                                   | NOP                                |     |
| 00035700 | 8378 10 00                        | CMP_DWORD_PTR_DS:[FAX + 10], 0     | Dr3 |
| 000357C4 | • 0F85 8D000000                   | JNE 35857                          |     |
| 000357CA |                                   | NOP                                |     |
| 000357CB | 8378 14 00                        | CMP DWORD PTR DS: [EAX + 14], 0    | Dr6 |
| 000357CF | <ul> <li>OF85 82000000</li> </ul> | JNE 35857                          |     |
| 000357D5 | D9D0                              | FNOP                               |     |
| 000357D7 | 8378 18 00                        | CMP DWORD PTR DS:[EAX + 18], 0     | Dr7 |
| 000357DB | ✓ 75 7A                           | JNE 35857                          |     |
|          |                                   |                                    |     |

Hình 18. Code phát hiện hardware breakpoint

| 000357EF<br>000357F0<br>000357F1<br>000357F2 | 58<br>90<br>90<br>0900 | POP EAX<br>NOP<br>NOP<br>FNOP |                        |
|----------------------------------------------|------------------------|-------------------------------|------------------------|
| 000357F4                                     |                        | MOV BL, BYTE PTR DS:[EAX]     |                        |
| 000357F6                                     |                        | NOP                           |                        |
| 000357F7                                     |                        | NOP DI CC                     | Potent data basebasist |
| 00035768                                     | - 74 5A                | CMP BL, CC                    | Detect ints breakpoint |
| 000357ED                                     |                        | NOP                           |                        |
| 000357FE                                     | 66:8B18                | MOV BX, WORD PTR DS: [EAX]    |                        |
| 00035801                                     | D9D0                   | FNOP                          |                        |

Hình 19. Code phát hiện software breakpoint

### 3.8. Create process và code injection

Cuối cùng shellcode thực hiện code injection bằng cách:

- Goi CreateProcessInternalW với flag là CREATE\_SUSPENDED.
- Goi ZwUnmapViewOfSection với base là 0x400000.
- Sử dụng **ZwCreateSection/NtMapViewOfSection** để cấp phát bộ nhớ.

Nếu ZwCreateSection/NtMapViewOfSection bị lỗi, chuyển sang dùng API

ZwAllocVirtualMemory để cấp phát bộ nhớ.

Gọi NtWriteVirtualMemory để inject shellcode mới vào bộ nhớ.

· Cuối cùng gọi hàm NtSetThreadContext/NtSetThreadContext/ NtResumeThread để chạy shellcode và TerminateProcess để exit.

#### 3.9. Phân tích shellcode thứ hai

Đoạn shellcode thứ hai thực chất là đoạn shellcode thứ nhất với config khác. Thay vì inject shellcode như đoạn shellcode thứ nhất, mục đích của đoạn shellcode này là tải về payload, decrypt và thực thi. Công việc chính nó thực hiện bao gồm:

Sử dụng hàm của thư viện **wininet.dll** để download payload từ địa chỉ https://drive[.]google[.]com/uc?

#### export=download&id=1zEuX2HZcVvTYp7wzGtD1IXOSVLTBWVUe

Giải mã payload và map vào memory để thực thi. Payload này có kích thước **0x1AA40**, 40 bytes đầu tiên là phần header của payload.

| Address  | Hep        | C   |    |     |    |            |    |    |     |     |    |     |    |     |     |    | ASCII                                 |  |
|----------|------------|-----|----|-----|----|------------|----|----|-----|-----|----|-----|----|-----|-----|----|---------------------------------------|--|
| 027A0040 | 4D         | -5A | 90 | 00  | 03 | 00         | 00 | 00 | 04  | 00  | 00 | 00  | FF | FF  | 00  | 00 | MZ                                    |  |
| 027A0050 | <b>B</b> 8 |     |    |     |    |            |    |    |     |     |    |     |    |     |     |    |                                       |  |
| 027A0060 |            |     |    |     |    |            |    |    |     |     |    |     |    |     |     |    |                                       |  |
| 027A0070 |            |     |    |     |    |            |    |    |     |     |    |     | 80 |     |     |    |                                       |  |
| 027A0080 | 0E         | 1F  | BA | 0E  |    | <b>B</b> 4 |    | CD |     | B8  | 01 |     | CD |     |     |    |                                       |  |
| 027A0090 |            |     |    |     |    |            |    |    |     |     |    |     |    |     |     |    |                                       |  |
| 027A00A0 |            |     |    |     |    |            |    |    |     |     |    |     |    |     |     |    |                                       |  |
| 027A00B0 |            |     |    |     |    | 0D         | 0D | 0A | 24  | 00  | 00 |     |    |     |     |    |                                       |  |
| 027A00C0 |            |     |    |     | 4C | 01         | 06 | 00 | 14  | 15  | 10 | -50 | 00 |     | -00 |    | PEL]                                  |  |
| 027A00D0 |            |     |    |     | E0 | 00         | 0E | 03 | OB. | 01  | 02 | 19  | 00 | -5E | 01  | 00 | a^                                    |  |
| 027A00E0 |            |     | 00 |     |    |            |    |    |     | 132 |    | 00  |    | 10  |     |    |                                       |  |
| 027A00F0 | 00         |     | 01 | 00  | 00 |            |    |    | 00  | 10  |    |     |    | 02  |     |    |                                       |  |
| 02/A0100 | 04         |     | 00 |     | 01 | 00         |    |    | 04  |     | 00 |     | 00 |     |     | 00 | •                                     |  |
| 02/A0110 | 00         |     | 02 | 00  |    | 04         |    |    | D8  |     | 02 | 00  | 02 | 00  |     | 01 | PØ0                                   |  |
| 02/A0120 |            |     |    |     | 00 | 10         |    |    |     | 00  | 10 |     |    | 10  |     |    |                                       |  |
| 02/A0130 |            |     | 00 |     | 10 | 00         |    |    | 100 | 10  | 02 | 00  |    |     |     |    | · · · · · · · · · · · · · · · · · · · |  |
| 027A0140 | 88         |     | 02 | -00 | BO | 1          |    |    |     |     |    |     |    |     |     |    |                                       |  |

Dump toàn bộ với size là **0x1AA00** sẽ thu được payload cuối cùng là **Netwire**.

#### 3.10. Bonus

Khi load payload Netwire đã dump bằng x64dbg và đặt breakpoint tại **0x409E8A**, sẽ thu được config đã decrypted:

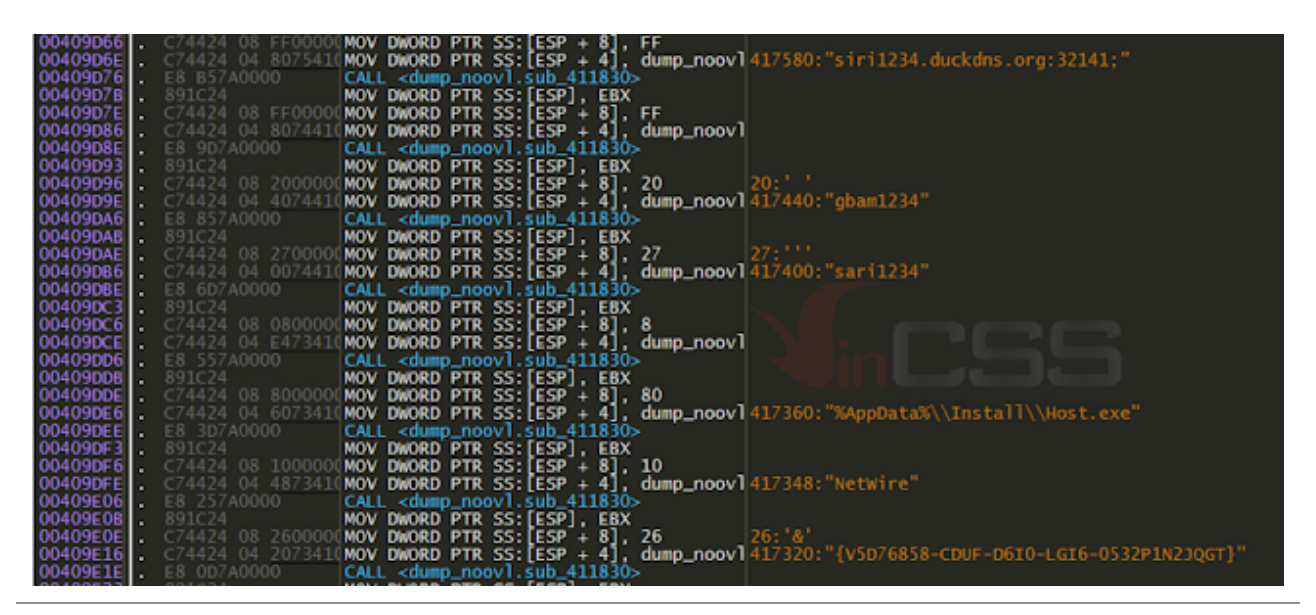

Hình 21. Config được decrypt trong memory

# 4. Tài liệu tham khảo

Các nguồn tham khảo được sử dụng làm tư liệu cho bài viết:

\_\_\_\_\_

Để tiện theo dõi, chúng tôi cung cấp bài phân tích dưới dạng PDF:

File Name: CSS-RD-ADV-200304-011\_Unpack crypter của malware Netwire bằng x64dbg.pdf File Hash (SHA-256): 717efd6b8dd9a8a40ee34386311ab0f5689eb1f5f8fbd6df30b9cfdd8abe02c0

Dang Dinh Phuong R&D Center - VinCSS (a member of Vingroup)